| ۲                          | ส่วนมาก               | พัสดุ สชป.2<br>มีปรุง(เกรา) สุร[64<br><b>บันทึกข้อความ</b> ี 3 มี.ค. 2564 | 2 การก 02 29 256A<br>สำนักงานของประหานที่ 2<br>" รับที่ 1255<br> |
|----------------------------|-----------------------|---------------------------------------------------------------------------|------------------------------------------------------------------|
| ส่วนราชกา                  | 5 กองพัสดุ ส่วนพัฒนาร | ระบบพัสดุ โทร.o. ๒๒๔๓ ๖๙๔๓ ภายใน ๒๔๕๓                                     | 138]                                                             |
| ท เรื่อง <sub>ขอแจ้ง</sub> | ถ้าหนดการโครงการฝึกอ  | วันที่ 📮 🖻 มีค. ๒๕๖๔<br>บรมเชิงปฏิบัติการ เรื่อง การบริหารสินทรัพย์       |                                                                  |

เรียน ผส.ชป.๒

ด้วยกรมได้อนุมัติให้กองพัสดุจัดโครงการฝึกอบรมเชิงปฏิบัติการ เรื่อง การบริหารสินทรัพย์ ตามแผนพัฒนาบุคลากรกรมชลประทาน ประจำปังบประมาณ พ.ศ. ๒๕๖๔ ดำเนินการระหว่างเดือนมีนาคมถึง กันยายน ๒๕๖๔ จำนวน ๑๘ รุ่นๆละ ๓ วัน โดยมีวัตถุประสงค์เพื่อให้ผู้เข้ารับการฝึกอบรมมีความรู้ความเข้าใจ แนวทางการบริหารสินทรัพย์ การสำรวจและบันทึกข้อมูลผ่านระบบสำรวจสินทรัพย์ การวิเคราะห์ข้อมูล สินทรัพย์ในระบบ GFMIS และการใช้งานระบบฐานข้อมูลครุภัณฑ์และสิ่งก่อสร้าง เพื่อให้มีข้อมูลพร้อมให้กับ หน่วยงานผู้ตรวจสอบ กอปรกับเป็นข้อมูลประกอบในการจัดทำงบแสดงฐานะการเงินของกรมชลประทาน ตามมาตรฐานการบัญชีภาครัฐและนโยบายการบัญชีภาครัฐที่กระทรวงการคลังกำหนด ซึ่งหากหน่วยงาน ไม่ดำเนินการโดยเคร่งครัด โดยรัฐธรรมนูญแห่งราชอาณาจักรไทย พ.ศ. ๒๕๖๐ มาตรา ๒๔๐ และ พระราชบัญญัติประกอบรัฐธรรมนูญว่าด้วยการตรวจเงินแผ่นดิน พ.ศ. ๒๕๖๑ บัญญัติให้คณะกรรมการ ตรวจเงินแผ่นดินมีอำนาจสั่งลงโทษทางปกครองกรณีมีการกระทำผิดกฎหมายว่าด้วยวินัยการเงินการคลัง ของรัฐ รายละเอียดตามโครงการที่แนบ

จากเหตุผลข้างต้น กองพัสดุจึงขอแจ้งกำหนดการจัดโครงการฝึกอบรมเชิงปฏิบัติการ เรื่อง การบริหารสินทรัพย์ รุ่นที่ ๑ สำหรับสำนักงานขลประทานที่ ๒ และหน่วยงานในสังกัด และในเขตพื้นที่ (สพญ. สพก. สจด. ส่วนบริหารเครื่องจักรกล) ระหว่างวันที่ ๑๖ – ๑๘ มีนาคม ๒๕๖๔ ณ ห้องประชุม สำนักงานชลประทานที่ ๒ โดยขอเชิญผู้เกี่ยวข้องประกอบด้วย ฝ่ายวิศวกรรม ฝ่ายจัดสรรน้ำฯ ฝ่ายช่างกล ฝ่ายส่งน้ำและบำรุงรักษา และงานพัสดุ ของทุกหน่วยงานเข้าร่วมการฝึกอบรม และขอให้นำคอมพิวเตอร์พกพา (Notebook) หน่วยงานละ ๑ เครื่อง พร้อมปลั๊กไฟสำหรับต่อพ่วง สำหรับใช้ในการฝึกปฏิบัติ ทั้งนี้ ขอให้ สำนักงานชลประทานที่ ๒ แจ้งหน่วยงานในสังกัดและในเขตพื้นที่ของท่านทราบ และให้เจ้าหน้าที่ทุกท่านที่จะ เข้าร่วมการฝึกอบรมลงทะเบียนออนไลน์ในระบบบริหารการฝึกอบรมที่ person.rid.go.th/hrd ตามขั้นตอน การลงทะเบียนที่แนบ โดยกองพัสดุจะเปิดระบบบริหารการฝึกอบรมให้ลงทะเบียนได้ตั้งแต่วันที่ ๔-๑๐ มีนาคม ๒๕๖๔

จึงเรียนมาเพื่อโปรดพิจารณาและแจ้งผู้เกี่ยวข้องเข้าร่วมการฝึกอบรมตามวันเวลาที่กำหนด

LTER CD. AND CD. lazona alun alla ผลก. ๒ ผสณ. ๕ ผลา. ๒ ผลา. ๓ WA: BULA. O AT. นา และแล้วยัเกียวข้อง Wint งอยาราย เกม (นายไพทูรย์ ไซยภูมิสกุล) อาย <u>รานพีสอา รายในวันทั่ว สีงกลงโซรีส</u> ผอ.พด. 2010 การอกของออ ã Om (นายสมจิต อำนาจศาล) NOU.91.6 รักษาราชการแทน ผส.ชป.๒ - 4 สี.ค. 2564

#### กำหนดการ โครงการฝึกอบรมเชิงปฏิบัติการ เรื่อง การบริหารสินทรัพย์ รุ่นที่ ๑ วันที่ ๑๖-๑๘ มีนาคม ๒๕๖๔ ณ สำนักงานชลประทานที่ ๒

| ว/ด/ป       | เวลา                         | หัวข้อวิชา                                            |
|-------------|------------------------------|-------------------------------------------------------|
| ด๖ มี.ค. ๖๔ | ೦ಡ.೦೦ - ೦ಡ.೯೯ ೩.             | - ลงทะเบียน                                           |
|             | ೦ಡ.೯೬ - ೦೪.೦೦ ೩.             | - พิธีเปิด                                            |
|             | ୦๙.୦୦ - ୭୦.୦୦ ଧ.             | - ความรู้เกี่ยวกับการบริหารสินทรัพย์                  |
|             | ୭୦.୦୦ - ୭୭.୦୦ ଧ <sub>.</sub> | - การสำรวจสินทรัพย์และการบันทึกข้อมูล                 |
|             |                              | ผ่านระบบสำรวจสินทรัพย์                                |
|             |                              | (แบ่งกลุ่มฝึกปฏิบัติ ๓ กลุ่ม วิทยากรกลุ่มละ ๑ คน)     |
|             | <u> </u>                     | - การสำรวจสินทรัพย์และการบันทึกข้อมูล                 |
|             |                              | ผ่านระบบสำรวจสินทรัพย์ (ต่อ)                          |
|             |                              | (แบ่งกลุ่มฝึกปฏิบัติ ๓ กลุ่ม วิทยากรกลุ่มละ ๑ คน)     |
|             |                              |                                                       |
| ดฟ มี.ค. ๖๔ | ୦๙.୦୦ - ๑୭.୦୦ ଧ.             | - เทคนิคข้อควรรู้และการวิเคราะห์ข้อมูลสินทรัพย์       |
|             |                              | ในระบบ GFMIS                                          |
|             |                              | (แบ่งกลุ่มฝึกปฏิบัติ ๓ กลุ่ม วิทยากรกลุ่มละ ๑ คน)     |
|             | ໑ຓ.୦୦ - ໑៦.୦୦ ଧ.             | - เทคนิคข้อควรรู้และการวิเคราะห์ข้อมูลสินทรัพย์       |
|             |                              | ในระบบ GFMIS(ต่อ)                                     |
|             |                              | (แบ่งกลุ่มฝึกปฏิบัติ ๓ กลุ่ม วิทยากรกลุ่มละ ๑ คน)     |
|             |                              |                                                       |
| ด๘ มี.ค. ๖๔ | ୦๙.୦୦ - ୭୭.୦୦ ଧ.             | - การใช้งานระบบฐานข้อมูลครุภัณฑ์และสิ่งก่อสร้าง       |
|             |                              | (แบ่งกลุ่มฝึกปฏิบัติ ๓ กลุ่ม วิทยากรกลุ่มละ ๑ คน)     |
|             | ໑ຓ.୦୦ - ໑๖.୦୦ ຆ.             | - การใช้งานระบบฐานข้อมูลครุภัณฑ์และสิ่งก่อสร้าง (ต่อ) |
|             |                              | (แบ่งกลุ่มฝึกปฏิบัติ ๓ กลุ่ม วิทยากรกลุ่มละ ๑ คน)     |
|             |                              |                                                       |

พมายเหตุ -พักรับประทานอาหารว่างและเครื่องดื่ม เวลา ๑๐.๓๐ น. – ๑๐.๔๕ น. และ ๑๔.๓๐ - ๑๔.๔๕ น.
 -พักรับประทานอาหารกลางวัน เวลา ๑๒.๐๐ – ๑๓.๐๐ น.
 -ขอให้ผู้เข้ารับการฝึกอบรมทุกท่านนำคอมพิวเตอร์พกพา (Note Book) มาฝึกปฏิบัติด้วย
 (อย่างน้อยหน่วยงานละ ๑ เครื่อง)
 -กำหนดการนี้อาจเปลี่ยนแปลงได้ตามความเหมาะสม

### ขั้นตอนการลงทะเบียนผู้เข้าร่วมโครงการฝึกอบรมเชิงปฏิบัติการ เรื่อง การบริหารสินทรัพย์

- ๑. ที่ Address Bar พิมพ์ person.rid.go.th/hrd เพื่อเข้าสู่ระบบบริหารการฝึกอบรมออนไลน์
- **๒.** Username ใส่ <u>รหัสบัตรประชาชน</u> Password ให้ใส่ <u>รหัสบัตรประชาชน หรือ วันเดือนปีเกิด (ววดดปปปป)</u> กด เข้าระบบ>

|                                                                                                    |                                                                |                | -                                                                                                    |
|----------------------------------------------------------------------------------------------------|----------------------------------------------------------------|----------------|----------------------------------------------------------------------------------------------------|
| <ul> <li>Stouutintsminiousu nsusaultan × +</li> <li>← → C. A luitaseiu person rid on th/brd/signin php.</li> </ul>                       | 1                                                              |                |                                                                                                    |
| *** ขอให้ท่านศึกษาวิรี<br>ได้                                                                                                    | รี่การสมัคร ระบบบริหารการฝึกอบรมออนไล<br>้จาก Video Youtube*** | าน์            |                                                                                                    |
| (HR Channel คอมที่ 9/2562) การลงหะเบียบระบบ e (HR Channel คอมที่ 9/2562) การลงหะเบียบระบบ e (B) เลือก ค้นหาขั้นสูง () เลือก ค้นหาขั้นสูง | - Training<br>ลงทะเบียน +<br>ฝึกอบรม<br>C                      | ดูภายหลัง แบร่ | ระบบบริหารการฝึกอบรม กรมชลประหาาน [e-Training]<br>Username<br>รหัสบัตรประชาชน<br>Password<br>วันเดือนปีเกิด หรือ รหัสบัตรประชาชน |

- **๓.** เลือก ปีงบประมาณ พ.ศ. ๒๕๖๔
- ๙. เลือก หลักสูตรที่จัดโดยสำนัก/กอง

๕. เลือก โครงการฝึกอบรมเชิงปฏิบัติการ เรื่องการบริหารสินทรัพย์ รุ่นที่..... (ให้หน่วยงานเลือกรุ่นที่อบรม
 ตามกำหนดรุ่นที่แนบ) (ตัวอย่าง เลือก โครงการฝึกอบรมเชิงปฏิบัติการ เรื่องการบริหารสินทรัพย์ รุ่นที่ ๑

(สชป ๒)) กด จงทะเบียน

| หลักสูต  | รที่จัดโดยส่วนพัฒนาทรัพยากรบุคคล หลักสูดรที่จัดโดยสำนัก/กอง                                                                          |                            |                            |              |                  |                 |           |
|----------|----------------------------------------------------------------------------------------------------|----------------------------|----------------------------|--------------|------------------|-----------------|-----------|
| หลักสูด  | ารที่จัดโดยส่านัก/กอง                                                                                                    |                            |                            |              |                  |                 |           |
| Show     | 10 v entries                                                                                                    |                            |                            |              |                  | Search:         |           |
| ที่<br>▲ | หลักสูตร 🔷                                                                                                    | วันจัดอบรม<br>≑            | วันรับสมัคร≑               | สถานที่<br>≑ | คุณสมบัติ<br>≑   | รายละเอียด<br>≑ | สถานะ 💠   |
| 1        | โครงการฝึกอบรมเชิงปฏิบัติการ เรื่อง การบริหารสินทรัพย์ รุ่นที่ 1 (สชป.2)                                                             | 16 มี.ค. 64-18<br>มี.ค. 64 | 24 ก.พ. 64-10<br>มี.ค. 64  | สถานทึ       | คุณสมบัติ        | เรียกดูข้อมูล   | ลงทะเบียน |
| 2        | ยกเล็ก                                                                                                    | 16 ธ.ค. 63-26<br>มี.ค. 64  | 1 ธ.ค. 63-13<br>ธ.ค. 63    | สถานที       | <b>คุณสมบัติ</b> | ไม่พบข้อมูล     | ปิด       |
| 3        | โครงการฝึกอบรมเชิงปฏิบัติการ หลักสูตร ภาษาอังกฤษออนใลน์ ประจำปังบประมาณ พ.ศ.2564                                                     | 1 มี.ค. 64-21<br>มิ.ย. 64  | 5 ก.พ. 64-19<br>ก.พ. 64    | สถานที       | <b>คุณสมบัติ</b> | เรียกดูข้อมูล   | ปิด       |
| 4        | โครงการฝึกอบรมเข็งปฏิบัติการ เรื่อง การบริหารสินทรัพย์ รุ่นที่ 2 (สชป.1)                                                             | 23 มี.ค. 64-25<br>มี.ค. 64 | 15 มี.ค. 64-18<br>มี.ค. 64 | สถานที       | คุณสมบัติ        | ไม่พบข้อมูล     | ปิด       |
| 5        | โครงการฝึกอบรมเข็งปฏิบัติการ หลักสูตร ความรู้ด้านการควบคุมรถขุดไฮตรอล็คตินตะขาบ (Excavator) รุ่นที่<br>4                             | 19 ม.ค. 64-22<br>ม.ค. 64   | 22 ธ.ค. 63-18<br>ม.ค. 64   | สถานที่      | คุณสมบัติ        | เรียกดูข้อมูล   | ปิด       |
| 6        | โครงการฝึกอบรมเข็งปฏิบัติการ หลักสูตรเทคนิคและการประมวลผลการสำรวจแบบบูรณาการเพื่อการ<br>ชลประทาน ประจำปังบประมาณ พ.ศ. 2564 รุ่นที่ 3 | 21 ธ.ค. 63-25<br>ธ.ค. 63   | 16 ธ.ค. 63-20<br>ธ.ค. 63   | สถานที       | <b>คุณสมบัติ</b> | เรียกดูข้อมูล   | ปิด       |
| Showi    | ng 1 to 6 of 6 entries                                                                                                    |                            |                            |              |                  | Previou         | s 1 Nex   |

- **๖.** ระบบจะดึงฐานข้อมูลจากระบบ DPIS
- ๗. ให้ผู้ลงทะเบี้ยนกรอกข้อมูลในช่องพารามิเตอร์ให้ครบถ้วน โดยเฉพาะที่มีดอกจันแดง ★
- ๙. กดเพื่อเพิ่มผู้บังคับบัญชา

| บบริหารการฝึกอบรม 🛢 หลักสูตร 👻 📰 แบ | บบประเมิน 🕼 แบบติดตาม 👻 🗠 หลักสูตรมาตรฐาน 👻                                                |                                           |                                                                  | 💄 วาสินีม่วงจีบ 🔸 Deer |
|-------------------------------------|--------------------------------------------------------------------------------------------|-------------------------------------------|------------------------------------------------------------------|------------------------|
|                                     |                                                                                            |                                           |                                                                  |                        |
| แบบสมัครเข้ารับการฝึกอบรมโค         | ารงการฝึกอบรมหลักสูตร โครงการฝึกอบรมเชิงปฏิบัติการ เรื่อง การ                              | บริหารสินทรัพย์ รุ่นที่ 1 (สชป.2) ระหว่าง | ันที่ 16 มี.ค. 64 ถึงวันที่ 18 มี.ค. 64 ที่ณ สถานที่ราชการหรือสถ | านที่เอกชนที่เหมาะสม   |
|                                     | ແມນ                                                                                        | ฟอร์มรับสมัครการเข้ารับฝึกอบรม            |                                                                  |                        |
|                                     | · · · · · · · · · · · · · · · · · · ·                                                      |                                           |                                                                  |                        |
| ด้านำหน้าชื่อ :                     | นางสาว                                                                                     |                                           |                                                                  |                        |
| ขื่อ : *                            | วาสีนี                                                                                     | นามสกุล : *                               | ม่วงจีบ                                                          |                        |
| เลขบัตรประจำตัวประชาชน : *          | ****                                                                                       |                                           |                                                                  |                        |
| ผູ້ນັ່งคับນັญชา : *                 | O กลเพื่อเพิ่มผู้บังคับบัญชา **ผู้บังคับบัญชาลือ ผู้บังคับบัญชามั่นสน (ผู้บังคับบัญชาที่สู | งกว่า 1 ระดับ)                            |                                                                  |                        |
| ศาสนา :                             | N)NE -                                                                                     |                                           |                                                                  |                        |
| วันเกิด :                           | *****                                                                                      | อายุ :                                    | ####                                                             |                        |
| วันที่บรรจุเข้ารับราชการ :          | ******                                                                                     | อายุราชการ:                               | ####                                                             |                        |
| ประเภทบุคลากร : "                   | ข้าราชการพลเรือนสามัญ 👻                                                                    |                                           |                                                                  |                        |
| เลขที่ด่าแหน่ง : *                  | ######################################                                                     | ประเภทดำแหน่ง :                           | นักวิชาการพัสดุ                                                  |                        |
| ฐานะของดำแหน่ง :                    | ประเภทวิชาการ ระดับข้านาณูการ                                                              | สังกัด ฝ่าย ฯลฯ :                         | ส่วนพัฒนาระบบพัสดุ                                               |                        |
| สำนัก/กอง :                         | กองพัสดุ                                                                                   | กรม :                                     | กรมช่อประทาน                                                     |                        |
| Line ID :                           | ไลน์ไอดี                                                                                   | เลขโทรศัพท์มือถือ :*                      | หมายเลขโทรศัพท์มีอถือ                                            |                        |
|                                     |                                                                                            |                                           |                                                                  |                        |

#### ๙. ระบุ ผู้บังคับบัญชาที่สูงกว่า ๑ ระดับ กด ค้นหา

| 52 | บบบริหารการฝึกอบรม 🛢 หลักสุดร 🗸 🔚 แบบประเมิน 🕼 แบ | ค้นหาผู้บังค้ | ับบัญชา 😽                                                   | _                                                                                            |                                         | ×    |                   |
|----|---------------------------------------------------|---------------|-------------------------------------------------------------|----------------------------------------------------------------------------------------------|-----------------------------------------|------|-------------------|
|    | แบบสมัครเข้ารับการฝึกอบรมโครงการฝึกอบ             | นพมาศ เมฆอรุโ | เณาไข Q คันน                                                | ะบุด้วยชื่อ นามสกุล , ชื่อ (ไม่ต้องระบุศ<br>ไระชาชน<br>ชั่น สมชาย อยู่กรมชล ,สมชาย, 13300223 | ำนำหน้าชื่อ), เลขบัตร<br>200000 เป็นต้น |      | 4 ทึ่ณ สถานที่ราช |
|    |                                                   | #             | ชื่อ - นามสกุล                                              | ตำแหน่ง                                                                                      | หน่วยงาน                                | #    |                   |
|    |                                                   |               |                                                             |                                                                                              |                                         |      |                   |
|    | ดำนำหน้าชื่อ :                                    |               |                                                             |                                                                                              | C                                       | ตกลง |                   |
|    | ชื่อ : *                                          | วาสินี        |                                                             | นามสกุล : *                                                                                  | ม่วงจีบ                                 |      |                   |
|    | เลขบัตรประจำดัวประชาขน : *                        | 371050077340  | 6                                                           |                                                                                              |                                         |      |                   |
|    | ម៉ូរ៉េទកំរេរវិលូវវា : "                           | กิดเพื่อเพิ่ม | ผู้นังคับมัญชา<br>คือ ผู้บังคับบัญชาขั้นต่น (ผู้มังคับบัญชา | ที่สูงกว่า 1 ระดับ)                                                                          |                                         |      |                   |

## ๑๐. ติ๊กเลือกผู้บังคับบัญชา กดปุ่ม ตกลง

| นพร | มาศ เมฆอรุโณทัย      | Q คันหา     | ระบุด้วยชื่อ นามสกุล ,<br>ประชาชน<br>เช่น <i>สมชาย อยู่กรมชล ,</i> | ชือ (ไม่ต้องระบุคำนำหน้าชื่อ), เลขบัตร<br><i>สมขาย, 1330022200000</i> เป็นต้น |           |
|-----|----------------------|-------------|--------------------------------------------------------------------|-------------------------------------------------------------------------------|-----------|
| #   | ชื่อ - นามสกุล       |             | ตำแหน่ง                                                            | หน่วยงาน                                                                      | #         |
| ۲   | นางนพมาศ เมฆอรุโณทัย | หัวหน้าฝ่าย |                                                                    | กองพัสดุ                                                                      | ######### |

🕑 ຕກະ

# ๑๑. จะปรากฏชื่อผู้บังคับบัญชาที่สูงกว่า ๑ ระดับ ที่เลือกไว้ ๑๒. กดปุ่ม ลงหะเบียน เป็นอันเสร็จสิ้น

| บบวิหารการฝึกอบรม 🛢 หลักสูดร - 🎞 แบบปร | ระเมิน 🕃 แบบดิดตาม 👻 🗁 หลักสูตรมาตรฐาน 👻                 |                                            |                                                         | 💄 วาสินี ม่วงจีบ 🔹 🕀 ออกจากระบ    |
|----------------------------------------|----------------------------------------------------------|--------------------------------------------|---------------------------------------------------------|-----------------------------------|
|                                        |                                                          |                                            |                                                         |                                   |
| แบบสมัครเข้ารับการฝึกอบรมโครงก         | าารฝึกอบรมหลักสูตร โครงการฝึกอบรมเชิงปฏิบัติการ เรื่อง ก | ารบริหารสินทรัพย์ รุ่นที่ 1 (สชป.2) ระหว่า | างวันที่ 16 มี.ค. 64 ถึงวันที่ 18 มี.ค. 64 ที่ณ สถานที่ | ไราชการหรือสถานที่เอกชนที่เหมาะสม |
|                                        |                                                          |                                            |                                                         |                                   |
|                                        | u                                                        | บบฟอร์มรับสมัครการเข้ารับฝึกอบรม           |                                                         |                                   |
| คำนำหน้าชื่อ :                         |                                                          |                                            |                                                         |                                   |
| đ                                      | บางสาว                                                   |                                            |                                                         |                                   |
| 20.                                    | วาสันิ                                                   | นามสกุล : "                                | ม่วงจีบ                                                 |                                   |
| เลขบัตรประจำตัวประชาชน : "             | *****                                                    |                                            |                                                         |                                   |
| ผู้บังคับบัญชา : *                     | 🖍 นางนพมาศ เมฆอรุโณเทัย [ หัวหน้าฝ้าย กองพัสต            |                                            | <b>a</b>                                                |                                   |
| dadua -                                | **ผู้บังดับบัญชา คือ ผู่บังคับบัญชาชั้นต้น (ผู่บังคับบัญ | มูซาที่สูงกว่า 1 ระดับ)                    | 0                                                       |                                   |
| M 10064 I -                            | N115 ~                                                   |                                            |                                                         |                                   |
| วันเกิด :                              | ******                                                   | อายุ :                                     | ####                                                    |                                   |
| วันที่บรรจุเข้ารับราชการ :             | *****                                                    | อายุราชการ:                                | ****                                                    |                                   |
| ประเภทบุคลากร : *                      | ข้าราชการพลเรือนสามัญ 👻                                  |                                            |                                                         |                                   |
| เลขที่ดำแหน่ง : *                      | #######################################                  | ประเภทด่าแหน่ง :                           | นักวิชาการพัสดุ                                         |                                   |
| ฐานะของตำแหน่ง :                       | ประเภทวิชาการ ระดับข้านาญการ                             | สังกัด ฝ่าย ฯลฯ :                          | ส่วนพัฒนาระบบพัสดุ                                      |                                   |
| สำนัก/กอง :                            | กองพัสดุ                                                 | กรม :                                      | กรมชลประทาน                                             |                                   |
| Line ID :                              | ไลน์ไอดี                                                 | เลขโทรศัพท์มือถือ :*                       | หมายเลขโทรศัพท์มือถือ                                   |                                   |
|                                        |                                                          |                                            |                                                         |                                   |
|                                        |                                                          |                                            |                                                         |                                   |

# ๑๓. ผู้ลงทะเบียนสามารถแก้ไขหรือตรวจสอบข้อมูลที่ลงทะเบียนไว้ได้โดยไปที่เมนู หลักสูตรที่สมัคร

| 😑 ระบบบริหารการใ       | ฝึกอบรม |          |                                                                                   |     |                             |                            |               |                |                 | 🛔 วาส์นี่ ม่วงจีบ |
|------------------------|---------|----------|-----------------------------------------------------------------------------------|-----|-----------------------------|----------------------------|---------------|----------------|-----------------|-------------------|
| 🖀 หน้าแรก              |         |          |                                                                                   |     |                             |                            |               |                |                 |                   |
| 🗐 หลักสูตร             | <       | หลักสูตร | งการฝึกอบรม/สัมมนาที่เปิดให้ลงทะเบียน                                             |     |                             |                            |               |                |                 |                   |
| หลักสูตรที่สมัคร       | ଭଣ      |          |                                                                                   |     |                             |                            |               |                |                 |                   |
| หลักสูตรที่ผ่านการอบรม |         | ปิงบป    | ระมาณ พ.ศ.2564 🔹                                                                  |     |                             |                            |               |                |                 |                   |
| หลักสูตรทั้งหมด        |         | หลักสูตร | ที่จัดโดยส่วนพัฒนาทรัพยากรบุคคล หลักสูตรที่จัดโดยส่านัก/กอง                       |     |                             |                            |               |                |                 |                   |
| 🖹 แบบประเมินผลฯ        | <       |          |                                                                                   |     |                             |                            |               |                |                 |                   |
| 🕝 แบบติดตามผลฯ         | <       | หลักสูตร | เทื่จัดโดยสำนัก/กอง                                                               |     |                             |                            |               |                |                 |                   |
| ┛ หลักสูตรมาตรฐาน      | <       | Show     | 10 v entries                                                                      |     |                             |                            |               | s              | earch:          |                   |
|                        |         | ที่<br>▲ | หลักสูตร                                                                          | ¢   | วันจัด<br>อบรม \$           | วันรับ<br>สมัคร ≑          | สถานที่<br>\$ | คุณสมบัติ<br>≑ | รายถะเอียด<br>≑ | สถานะ \$          |
|                        |         | 1        | โครงการฝึกอบรมเซ็งปฏิบัติการ เรื่อง การบริหารสินทรัพย์ รุ่นที่ 1 (สชป.2)          |     | 16 มี.ค. 64-<br>18 มี.ค. 64 | 24 ก.พ. 64-<br>10 มี.ค. 64 | สถานที่       | คุณสมบัติ      | เรียกดูข้อมูล   | ลงทะเบียน         |
|                        |         | 2        | ขกเล็ก                                                                            |     | 16 ธ.ค. 63-<br>26 มี.ค. 64  | 1 ธ.ค. 63-13<br>ธ.ค. 63    | สถานที่       | ดุณสมบัติ      | ไม่พบข้อมูล     | บีด               |
|                        |         |          |                                                                                   |     |                             | 5 04.40                    |               |                |                 |                   |
|                        |         | 3        | โครงการฝึกอบรมเข็งปฏิบัติการ หลักสูตร ภาษาอังกฤษออนไลน์ ประจำปึงบประ.<br>พ.ศ.2564 | มาณ | า ม.ค. 64-21<br>มิ.ย. 64    | 5 ก.พ. 64-19<br>ก.พ. 64    | สถานที่       | คุณสมบัติ      | เรียกดูข้อมูล   | ปิด               |

๑๔. เลือกหลักสูตรที่ลงทะเบียน กดปุ่ม แก้ไข

| 🕒 ระบบบริหารการฝึ                                                                                                    | กอบรม                                                         |                                                                                                    |                                                                                                    |                                                                                                    |                                               |                                                                                        |                               |            |             | • 100000                 |
|----------------------------------------------------------------------------------------------------|---------------------------------------------------------------|----------------------------------------------------------------------------------------------------|----------------------------------------------------------------------------------------------------|----------------------------------------------------------------------------------------------------|-----------------------------------------------|----------------------------------------------------------------------------------------|-------------------------------|------------|-------------|--------------------------|
| ≩ หน้าแรก                                                                                                    |                                                               |                                                                                                    |                                                                                                    |                                                                                                    |                                               |                                                                                        |                               |            |             |                          |
| 🛿 หลักสูดร                                                                                                    | <                                                             | แบบปร                                                                                                    | ะเมินผลโครงการฝึกอบรมเ                                                                                                    | .ขิงปฏิบัติการ/เ                                                                                                    | เล้กสูตรที่สมั                                | ัครทั้งห                                                                               | มด                            |            |             |                          |
| หลักสูตรที่สมัคร                                                                                                    |                                                               |                                                                                                    | نة م<br>د                                                                                                    |                                                                                                    |                                               |                                                                                        |                               |            |             |                          |
| หลักสูตรที่ผ่านการอบรม                                                                                                    |                                                               | หลกสูตรา                                                                                                    | ทสมครทงหมด                                                                                                    |                                                                                                    |                                               |                                                                                        |                               |            |             |                          |
| หลักสูตรทั้งหมด                                                                                                    |                                                               | Show                                                                                                    | 10 v entries                                                                                                    |                                                                                                    |                                               |                                                                                        |                               | Search:    |             |                          |
| ] แบบประเมินผลฯ                                                                                                    | <                                                             |                                                                                                    |                                                                                                    | y                                                                                                    |                                               | ใบ                                                                                     | ใบ                            |            |             | e                        |
| ชิ แบบติดตามผลฯ                                                                                                    | <                                                             | *                                                                                                    | หลักสูตร                                                                                                    | วนทจดผกเ<br>≑                                                                                                    | เบรม แกเข<br>≑ ≑                              | สมคร<br>≑                                                                              | บระกาด<br>¢                   | สิทธิ์ 🖨   | บระเมน<br>≎ | ตดตาม<br>≑               |
| 🖉 หลักสูตรมาตรฐาน                                                                                                    | <                                                             | 1                                                                                                    | โครงการฝึกอบรมเชิงปฏิบัติการ เรื่อง การบริเ<br>สินทรัพย์ รุ่นที่ 1 (สชป.2)                                                                                                    | าร 16 มี.ค. 64 -<br>64                                                                                                    | 8 มี.ค. 🛛 🗹                                   | Ŧ                                                                                      | ไม่มี                         | รอตรวจสอบ  | เปิด        | เปิด                     |
|                                                                                                    |                                                               | Showing                                                                                                    | 1 to 1 of 1 entries                                                                                                    |                                                                                                    | ୭୦                                            |                                                                                        |                               |            | Previous    | 1 Ne:                    |
| ๑๕. ระบา<br>๑๖. เมื่อเ                                                                                                    | บจะดึงข้า<br>ก้ไขเสร็จ                                        | อมูลที่ล<br>วแล้ว ก                                                                                                    | งงทะเบียนไว้ขึ้นมา ให้ผู้อ<br>าดปุ่ม แก้ไขข่อมูล เป็น                                                                                                    | างทะเบียนตร<br>เอันเสร็จสิ้น                                                                                                    | วจสอบและ                                      | แก้ไขใง                                                                                | ห้ถูกต้อง                     |            |             | át vissán 🔹              |
| ๑๕. ระบา<br>๑๖. เมื่อเ                                                                                                    | บจะดึงข้า<br>ก้ไขเสร็จ<br>๛๛๛๛                                | อมูลที่ส<br>มแล้ว ก<br>มตัดตาม - 🖻                                                                                                    | งงทะเบียนไว้ขึ้นมา ให้ผู้เ<br>าดปุ่ม แก้ไขข้อมูล เป็น<br>หลัดสุดสมาตราน -                                                                                                    | างทะเบียนตร<br>เอันเสร็จสิ้น                                                                                                    | วจสอบและ                                      | แก้ไขใง                                                                                | ห้ถูกต้อง                     |            | <b>1</b> n  | ສີນີ ນ່ວະຈີນ <b>•</b> ີ) |
| ๑๕. ระบา<br>๑๖. เมื่อเ<br>ารการฝึกอบรม สิหลักสุดร 1                                                                                                    | ปจะดึงข้า<br>ก้ไขเสร็จ<br>: แบบประเทน @ แ<br>รมีกอบรมหลักสุดา | อมูลที่ล<br>)แล้ว ก<br><sup>มดัดตาม +</sup> ๒                                                                                                    | างทะเบียนไว้ขึ้นมา ให้ผู้ส<br>าดปุ่ม <mark>แกไขข้อมูล</mark> เป็น<br><sup>• หลักสุดขาดธรรม •<br/>บรมเซิงปฏิบัติการ เรื่อง การบริหารสินหรัพย์ รุ่นท์ 1 (สะ</sup>                                                                                                    | างทะเบียนตร<br>เอันเสร็จสิ้น<br>๗ 2) ระหว่างวันท์ 16 ม.ค. 64                                                                                                    | วจสอบและ<br>ถึงวันท์ 18 มี.ค. 64 ทีณ เ        | แก้ไขใข<br>สถานที่ราชการเ                                                              | ห้ถูกต้อง<br>เรือสถานทีเอกชน  | ที่เหมาะสม | <b>1</b> m  | ಕೆ೩ ಸುಂ≋ಲ • <b>೨</b>     |
| <b>ດ໕.</b> วิะบา<br><b>ด๖.</b> เมื่อเ<br>ารการฝึกอบรม สิหลังสุดร ส<br>แบบสมัครเข่ารับการฝึกอบรมโครงก                                                                                                    | ปจะดึงข้า<br>ก้ไขเสร็จ<br>เฉบประมัน ๔ ณ<br>รลิกอบรมหลักสุดร   | อมูลที่ล<br>วแล้ว ก<br><sup>และราน -</sup> ๒                                                                                                    | งงทะเบียนไว้ขึ้นมา ให้ผู้ส<br>าดปุ่ม แก้ไขข้อมูล เป็ง<br>ะหลักสุดณาตราน -<br>มรมเชิงปฏิบัติการ เรื่อง การบริหารสินทรัพย์ รุนที่ 1 (สะ<br>แก้ไร : ร้อง                                                                                                    | างทะเบียนตร<br>เอันเสร็จสิ้น<br><sup>11.2) ระหว่างรัมท์ 16 มี.ค. 64</sup><br>ลศัสดร - LEDIT TRAINEE PAGE                                                                                                    | วจสอบและ<br>ถึงวันที่ 18 มี.ค. 64 ที่ณ 4      | แก้ไขใข                                                                                | ว้ถูกต้อง<br>เรือสถานทีเอกชน  | ที่เหมาะสม | 1.11        | តំបើ ដាក់ទទីឃ ••)        |
| ດ໕. ວິະບາ<br>ດວ. ເມື່ອເ<br>າรการฝึกอบรม ສະหลักสุดร =<br>ແบบสมัครเข้ารับการฝึกอบรมโครงก<br>หนังส์อ:                                                                                                    | ปจะดึงขั้ส<br>ก้ไขเสร็จ<br>เฉบบระมัน ๔ ณ<br>ระศึกอบรมหลักสุดร | อมูลที่ส<br>มแล้ว ก<br>เครงการฝึกอม<br>เพรง                                                                                                    | งทะเบียนไว้ขึ้นมา ให้ผู้ส<br>าดปุ่ม แก้ไขข้อมูล เป็น<br>งหลักสุดสมาตราน -<br>แรมเนื่อปฏิปลีการ เรื่อง การบริหารสินหรัพย์ รุ่นที่ 1 (สะ<br>แก้ไข : รอง                                                                                                    | างทะเบียนตร<br>เอันเสร็จสิ้น<br>๗.2) ระหว่างวันท์ 16 มี.ค. 64<br>๗๕๗๙- 1 EDIT TRAINCE PAGE                                                                                                    | วจสอบและ<br>ถึงวันที่ 18 มี.ค. 64 ที่ณ เ      | แก้ไขใข                                                                                | ห้ถูกต้อง<br>เรือสถานทีเอกชน  | ที่เหมาะสม | ± 11        | สันม่วงจับ • <b>ว</b>    |
| ๑๕. ระบา<br>๑๖. เมื่อเ<br>ารการฝึกอบรม ๕ หลังสุดร . =<br>แบบสมัครเข่ารับการฝึกอบรมโครงก<br>หน่าน้อ:<br>สกุล .*                                                                                                    | ปจะดึงขั้น<br>ก้ไขเสร็จ<br>เฉบประมัน @ แ                      | อมูลที่ล<br>วแล้ว ก<br>แล้ว ก<br>เตรงการฝึกอม<br>เพรง<br>เพรง<br>เพรง<br>เพรง<br>เพรง<br>เพรง                                                                                                    | งงทะเบียนไว้ขึ้นมา ให้ผู้ส<br>าดปุ่ม แก้ไขข้อมูล เป็ง<br>งหลักสุดณาตราน -<br>มรมเนิงปฏิบัติการ เรื่อง การบริหารสินทรัพย์ รุ่นที่ 1 (สะ<br>แก้ไข : รัสม<br>สาว                                                                                                    | างทะเบียนตร<br>เอันเสร็จสิ้น<br><sup>11.2) ระหว่างวันที่ 16 มี.ค. 64<br/>สมุ<del>้สมัด:   EDIT TRAINCE PAGE</del></sup>                                                                                                    | วจสอบและ<br>ถึงวันที่ 18 มี.ค. 64 ที่ณ เ      | แก้ไขใข<br>สถานที่ราชการง                                                              | ห้ถูกต้อง<br>เรือสถานทีเอกชน  | ที่เหมาะสม | <b>1</b> m  | ểΩ ಚುಂ≎ચ <b>•</b> ⊋      |
| ๑๕. ระบา<br>๑๖. เมื่อเ<br>ารการศึกอบรม สิหลักสุดร ส<br>แบบสมัตรเข้ารับการศึกอบรมโตรงก<br>หน้าร้อ:<br>สกุด :*                                                                                                    | ปจะดึงขั้ส<br>ก้ไขเสร็จ<br>เฉมษระมัน ๔ ณ<br>รศึกอบรมหลักสูดร  | อมูลที่ล<br>วแล้ว ก<br>เครงการฝึกละ<br>เครงการฝึกละ<br>เหม<br>เหม<br>เหม<br>เหม<br>เหม<br>เหม<br>เหม                                                                                                    | งทะเบียนไว้ขึ้นมา ให้ผู้ส<br>เดปุ่ม แก้ไขข้อมูล เป็น<br>เรมเชิงปฏิบัติการ เรื่อง การบริหารสินหรัพย์ รุ่นที่ 1 (สะ<br>แก้ง : ร้อง<br>เหม                                                                                                    | างทะเบียนตร<br>เอันเสร็จสิ้น<br>๗.2) ระหว่างวันที่ 16 มี.ค. 64<br>องุสมัดร - LEDIT TRAINEE PAGE                                                                                                    | วจสอบและ<br>ถึงวันที่ 18 มี.ค. 64 ที่ณ เ      | แก้ไขให                                                                                | ห้ถูกต้อง<br>หรือสถานที่เอกชน | ที่เหมาะสม | ± 11        | ñն մյու€ս <b>∙</b> Ο     |
|                                                                                                    | ปจะดึงขั้น<br>ก้ไขเสร็จ<br>เฉบบระหน ๔ ณ<br>รลิกอบรมหลักสูต:   | อมูลที่ล<br>วแล้ว ก<br>แล้ว ก<br>และการศึกอม<br>(กล์<br>(กล์<br>(กล์)<br>(กล์)<br>(กล์)<br>(กล์)<br>(กล์)<br>(กล์)<br>(กล์)<br>(กล์)<br>(กล์)<br>(กล์)                                                                                                    | งงทะเบียนไว้ขึ้นมา ให้ผู้เ<br>กดปุ่ม แก้ไขข้อมูล เป็น<br>มรมเชิงปฏิปติการ เรื่อง การบริหารสินทรัพย์ รุ่นที่ 1 (สา<br>แก้ไข : ขัณ<br>สาว<br>เอ<br>เหนา!!!!!!!!!!!!!!!!!!!!!!!!!!!!!!!!!!!!                                                                                                    | างทะเบียนตร<br>เอันเสร็จสิ้น<br>ม.2) ระหว่างวันที่ 16 มี.ค. 64<br>อง <u>รัสมัดร - JEDIT TRAINCE PAGE</u>                                                                                                    | วจสอบและ<br>ถึงวันที่ 18 มี.ค. 64 ที่ณ (      | แก้ไขใจ<br>สถานที่ราชการจ                                                              | ห้ถูกต้อง<br>เรือสถานทีเอกชน  | ที่เหมาะสม | 1 m         | ểն միջ≎ես −Ο             |
|                                                                                                    | ปจะดึงขั้ส<br>ก้ไขเสร็จ<br>เฉมประมัน ๔ ณ<br>รศึกอบรมหลักสูตร  | อมูลที่ส<br>วแล้ว ก<br>เครงการฝึกอะ<br>เครงการฝึกอะ<br>เหง<br>เพร<br>เพร<br>เพร<br>เพร<br>เพร<br>เพร<br>เพร<br>เพร<br>เพร<br>เพร                                                                                                    | หงทะเบียนไว้ขึ้นมา ให้ผู้ส<br>เดปุ่ม แก้ไขข้อมูล เป็น<br>เหล็กสุดหมาดราน -<br>แรมเชิงปฏิบัติการ เรื่อง การบริหารสินหรัพย์ รุ่นที่ 1 (สะ<br>แก้ไข : รัดเ<br>แก้ไข : รัดเ<br>เหนา#########<br>หมอกศ และรถัดเกีย (ภิษาบำต่าน คองกัดค)<br>4                                                                                                    | างทะเบียนตร<br>เอันเสร็จสิ้น<br>๗ 2) ระหว่างวันที่ 16 มี.ค. 64                                                                                                    | วจสอบและ<br>ถึงวันท์ 18 มี.ค. 64 ทีณ เ        | แก้ไขใข<br>สถานที่ราชการเ                                                              | ห้ถูกต้อง<br>เรือสถานที่เอกชน | ทึ่เหมาะสม | 1 m         | ểն մշո≎ես <b>-Ο</b>      |
| ໑໕. 5ະບາ<br>໑๖. ເມື່ອເ<br>າรการฝึกอบรม ๕ พลักสุดร ๕<br>แบบสมัครเข้ารับการฝึกอบรมโครงก<br>หน้าข้อ:<br>สกุล :*<br>(คนแรงหวันประกาณ :*<br>ก.<br>ค:                                                                                                    | ปจะดึงขั้ก<br>ก้ไขเสร็จ<br>เฉบประมัน ๔ แ                      | อมูลที่ล<br>วแล้ว r<br>แล้ว r<br>และงการฝึกละ<br>(พร<br>(พร<br>(พร<br>(พร<br>(พร<br>(พร)<br>(พร)<br>(พร)<br>(พร)                                                                                                    | งงทะเบียนไว้ขึ้นมา ให้ผู้ส<br>าดปุ่ม แก้ไขข้อมูล เป็น<br>เขมเข็งปฏิบัติการ เรื่อง การบริหารสินทรัพย์ รุ่นที่ 1 (ส<br>แก้ไข : รัฒ<br>เสาว<br>เธ<br>เหมาะ<br>เหมาะ<br>เร<br>เหมาะ<br>เร<br>เร<br>เหมาะ<br>เร                                                                                                    | างทะเบียนตร<br>เอันเสร็จสิ้น<br>๗.2) ระหว่างรัมท์ 16 มี.ค. 64<br>๗.2) : ระหว่างรัมท์ 16 มี.ค. 64<br>เมระรับ<br>                                                                                                    | วจสอบและ<br>ถึงวันที่ 18 มี.ค. 64 ทัณ 4       | แก้ไขใข<br>สถามที่ราชการจ                                                              | ห้ถูกต้อง<br>เรือสถามทีเอกชน  | ที่เหมาะสม | 1 m         | สินิม่วงริน 🎝            |
|                                                                                                    | ปจะดึงข้า<br>ก้ไขเสร็จ<br>เฒนประมัน ๔ ณ<br>รศึกอบรมหลักสูตร   | อมูลที่ส<br>วแล้ว ก<br>าแล้ว ก<br>เครงการฝึกอะ<br>"##<br>""<br>""<br>""<br>""<br>""<br>""<br>""<br>""<br>""<br>""                                                                                                    | งทะเบียนไว้ขึ้นมา ให้ผู้ส<br>เดปุ่ม แก้ไขข้อมูล เป็น<br>เหลดุลณาละราน -<br>แก้นะ : สัณ<br>แก้นะ : สัณ<br>แก้นะ : สัณ<br>แก้นะ : สัณ<br>แก้นะ : สัณ<br>แก้นะ : สัณ<br>แก้นะ : สัณ<br>แก้นะ : สัณ<br>แก้นะ : สัณ<br>แก้นะ : สัณ<br>แก้นะ : สัณ<br>แก้นะ : สัณ<br>แก้นะ : สัณ<br>แก้นะ : สัณ<br>แก้นะ : สัณ<br>แก้นะ : สัณ<br>แก้นะ : สัณ                                                                                                    | างทะเบียนตร<br>เอันเสร็จสิ้น<br>๗ 2) ระหว่างวันที่ 16 มี.ค. 64<br>๗รู้สมัด- [EDIT TRAINCE PAGE                                                                                                    | วจสอบและ<br>ถึงวันท์ 18 มี.ค. 64 ทีณ (<br>)   | แก้ไขใข<br>สถานท์ราชการเ                                                               | ห้ถูกต้อง<br>หรือสถานที่เอกชน | ทึ่เหมาะสม | 1 m         | êί μοτο <b>-)</b>        |
| ດ ໕. 5 ະ ບູ<br>ດ ວ. ເມື່ອເ<br>າຣກາຣທິກລນຣນ ຂ ແຕ່ຊອະ ແ<br>ແນນສນັດຣເນ້າຮັນກາຣທິກລນຣນໂດຣຈາກ<br>ແນນສນັດຣເນ້າຮັນກາຣທິກລນຣນໂດຣຈາກ<br>ແນນສນັດສະ:<br>ຄະ<br>ແລະອະຊາດການທາກ:                                                                                                    | ปจะดึงขั้น<br>ก้ไขเสร็จ<br>เฉบประมัน ๔ แ                      | อมูลที่ล<br>วแล้ว r<br>แล้ว r<br>แลรงการฝึกอะ<br>(แรง<br>(แร<br>(แร<br>(แร<br>(แร))<br>(แร<br>(แร))<br>(แร))<br>(แร้)<br>(แร้)<br>(แล้ว)<br>(แล้ว))<br>(แล้ว)<br>(แล้ว)<br>(แล้ว)<br>(แล้ว)<br>(แล้ว))<br>(แล้ว)<br>(แล้ว)<br>(แล้ว))<br>(แล้ว)<br>(แล้ว))<br>(แล้ว)<br>(แล้ว))<br>(แล้ว))<br>(แล้))<br>(แล้))<br>(แล้ว))<br>(แล้ว))<br>(แล้))<br>(แล้ว))<br>(แล้))<br>(แล้)))<br>(แล้))<br>(แล้))<br>(แล้)))<br>(แล้)))<br>(แล้)))((นล้)))((น)))((นล้)))((นล้))((น)))((น))((น | งงทะเบียนไว้ขึ้นมา ให้ผู้ส<br>าดปุ่ม แก้ไขข้อมูล เป็น<br>หลักสุดสายธราน -<br>บรมเน็จปฏิปิติการ เรื่อง การบริหารสินพรัพย์ รุ่นที่ 1 (ส<br>แก้ไข : รัส<br>สาว<br>เล<br>เล<br>เล<br>เล<br>เล<br>เล<br>เล<br>เล<br>เล<br>เล                                                                                                    | างทะเบียนตร<br>เอันเสร็จสิ้น<br>๗.2) ระหว่างรัมที่ 16 มี.ค. 64<br>๗.2) : ระหว่างรัมที่ 16 มี.ค. 64<br>๗.2) : ระหว่างรับที่ 16 มี.ค. 64<br>๗.2) : ระหว่างรับที่ 16 มี.ค. 64<br>๗.2) : ระหว่างรับที่ 16 มี.ค. 64                                                                                                    | วจสอบและ<br>ถึงวันที่ 18 มี.ค. 64 ทัณ 4<br>]  | แก้ไขใจ<br>สถามทีราชการจ                                                               | ห้ถูกต้อง<br>เรือสถานทีเอกชน  | พี่เหมาะสม | <b>4</b> 11 | สินีม่วงริม 🎝            |
| ๑๕. ระบบ<br>๑๖. เมื่อเ<br>ารการฝึกอบรม ๕ หลักสุดร ๕<br>แบบสมัครเข้ารับการฝึกอบรมโครงก<br>หนังชื่อ:<br>สกุล :*<br>โหมชิญกา :*<br>เก:<br>เล:<br>แรรแข่าในกายการ :<br>พรมุมสากร : *                                                                                                | ปจะดึงขั้น<br>ก้ไขเสร็จ<br>เฉบประมัน ๔ ณ<br>รมิกอบรมหลักสูตร  | อมูลที่ส<br>วแล้ว ก<br>เหลงการ<br>เครงการฝึกอะ<br>ระง<br>ระง<br>พร<br>พร<br>พร<br>พร<br>พร<br>พร<br>พร<br>พร<br>พร<br>พร<br>พร<br>พร<br>พร                                                                                                    | งงทะเบียนไว้ขึ้นมา ให้ผู้เ<br>าดปุ่ม แก้ไขข้อมูล เป็น<br>มรมเชิงปฏิปติการ เรื่อง การบริหารสินทรัพย์ รุ่นที่ 1 (สะ<br>แก้ไข ร ขัด<br>แก้ไข ร ขัด<br>เป็น<br>เป็น<br>เปน                                                              | <ul> <li>กงทะเบียนตร</li> <li>เอันเสร็จสิ้น</li> <li>กป.2) ระหว่างวันที่ 16 มี.ค. 64</li> <li>ลมัสมัณะ - [EDIT TRAINCE PAGE</li> <li>แรงจัน</li> <li>แรงจัน</li> <li>แรงจัน</li> <li>แรงจัน</li> <li>มังแรงแรงร่าง</li> </ul>                                                                                                    | วจสอบและ<br>ถึงวันที่ 18 มี.ค. 64 ที่ณ (<br>] | แก้ไขใจ                                                                                | ห้ถูกต้อง<br>เรือสถานทีเอกชน  | ที่เหมาะสม | ۹.<br>۹     | สัปม่วงริย <b>•ว</b> )   |
| ๑๕. ระบบ<br>๑๖. เมื่อเ<br>ารการศึกอบรม ๕ หลักสุดร = =<br>แบบสมัครเข้ารับการศึกอบรมโครงก<br>หน้าข้อ:<br>สกุล:*<br>โหนัญชา :*<br>เ:<br>ะ:<br>ะ:<br>ะ:<br>ะ:<br>ะ:<br>ะ:<br>ะ:<br>ะ:                                                                                               | ปจะดึงขั้น<br>ก้ไขเสร็จ<br>เฉบบระมัน ๔ ณ<br>เรลิกอบรมหลักสุดร | อมูลที่ล<br>วแล้ว ก<br>มะต่องาน -<br>โครงการฝึกละ<br>เหน<br>เหน<br>เหน<br>เหน<br>เหน<br>เหน<br>เหน<br>เหน<br>เหน<br>เห                                                                                                    | งงทะเบียนไว้ขึ้นมา ให้ผู้ส<br>เดปุ่ม แก้ไขข้อมูล เป็น<br>เรมเชิงปฏิบัติกร เรื่อง กรบริหารสินหรัพย์ รุ่นที่ 1 (สะ<br>แรมเชิงปฏิบัติกร เรื่อง กรบริหารสินหรัพย์ รุ่นที่ 1 (สะ<br>แหน่ง เรื่อง<br>เหาะ<br>เหาะ<br>เหาะ<br>เหาะ<br>เราะ<br>เรา | างทะเบียนตร<br>เอันเสร็จสิ้น<br>๗.2) ระหว่างรันที่ 16 มี.ค. 64<br>องู้สมัด-   EDIT TRAINEE PAGE                                                                                                    | วจสอบและ<br>ถึงวันท์ 18 มี.ค. 64 ทัณ เ<br>]   | แก้ไขให<br>สถานที่ราชการท<br>มิกริชาภาพสัสล<br>สายพัฒนาขมา<br>สายพัฒนาขมา              | ห้ถูกต้อง<br>หรือสถานที่เอกชน | ทึ่เหมาะสม | <b>Δ</b>    | Âŭ μίουδα 🔹 🔿            |
| ๑๕. ระบบ<br>๑๖. เมื่อเ<br>ารการฝึกอบรม ๕ หลักสุดร ๕<br>แบบสมัครเข้ารับการฝึกอบรมโครงก<br>หน่าซ้อ :<br>สกุล : *<br>โละประราศวันระชาชน : *<br>โละมีญญา : *<br>เ:<br>เรา:<br>ค:<br>เรา:<br>ค:<br>เรา:<br>เรา:<br>ค:<br>เรา:<br>เรา:<br>เรา:<br>เรา:<br>เรา:<br>เรา:<br>เรา:<br>เรา | ปจะดึงขั้น<br>ก้ไขเสร็จ<br>เฉบประมัน ๔ ณ<br>รลิกอบรมหลักสุดา  | อมูลที่ล<br>อแล้ว ก<br>เตรงการฝึกละ<br>(ตรงการฝึกละ<br>(กร.<br>(กร.<br>(กร.<br>(กร.<br>(กร.<br>(กร.<br>(กร.<br>(กร.                                                                                                    | งงทะเบียนไว้ขึ้นมา ให้ผู้ส<br>าดปุ่ม แก้ไขข้อมูล เป็น<br>หลัสสุดสายธราน -<br>มรมเนื่อปฏิบัติการ เรื่อง การบริหารสินทรัพย์ รุ่นที่ 1 (สว<br>แก้ไข : รัสม<br>เสาว<br>เร<br>เสาว<br>เร<br>เหม<br>เหม<br>เหม<br>เหม<br>เหม<br>เหม<br>เหม<br>เหม                                                                                                    | างทะเบียนตร<br>เอันเสร็จสิ้น<br>ม.อันเสร็จสิ้น<br>ม.อ.งระหว่างรันท์ 16 มี.ค. 64<br>ม.อ.งรัน<br>ม.ม.ะงัน<br>ม.ม.ะงัน | วจสอบและ<br>ถึงวันที่ 18 มี.ค. 64 ทัณ 4<br>]  | แก้ไขให<br>สถามที่ราชการท<br>สถามที่ราชการท<br>สารทัฒนาของ<br>กระแบไขราง<br>กระแบไขราง | ห้ถูกต้อง<br>เรือสถามทีเอกชน  | ที่เหมาะสม |             | สับสวรรม 🌒               |